# CATTI 报考指南

## 考试简介

中国翻译专业资格(水平)考试是受中国国家人力资源和社 会保障部委托,由中国外文局负责实施与管理的一项中国国家级 职业资格考试,已纳入中国国务院职业资格目录清单,该考试不 限国籍、不限年龄、不限学历,是对参试人员口译或笔译双语互 译能力的评价与认定。

# 报名方式

考生可登录 CATTI 官方网站(www.catticenter.com)进行 考试报名。具体报名操作步骤如下:

#### 1. 注册账号

考生访问 CATTI 官方网站(www.catticenter.com),点击 【考试报名】进入海外考试报名页面。

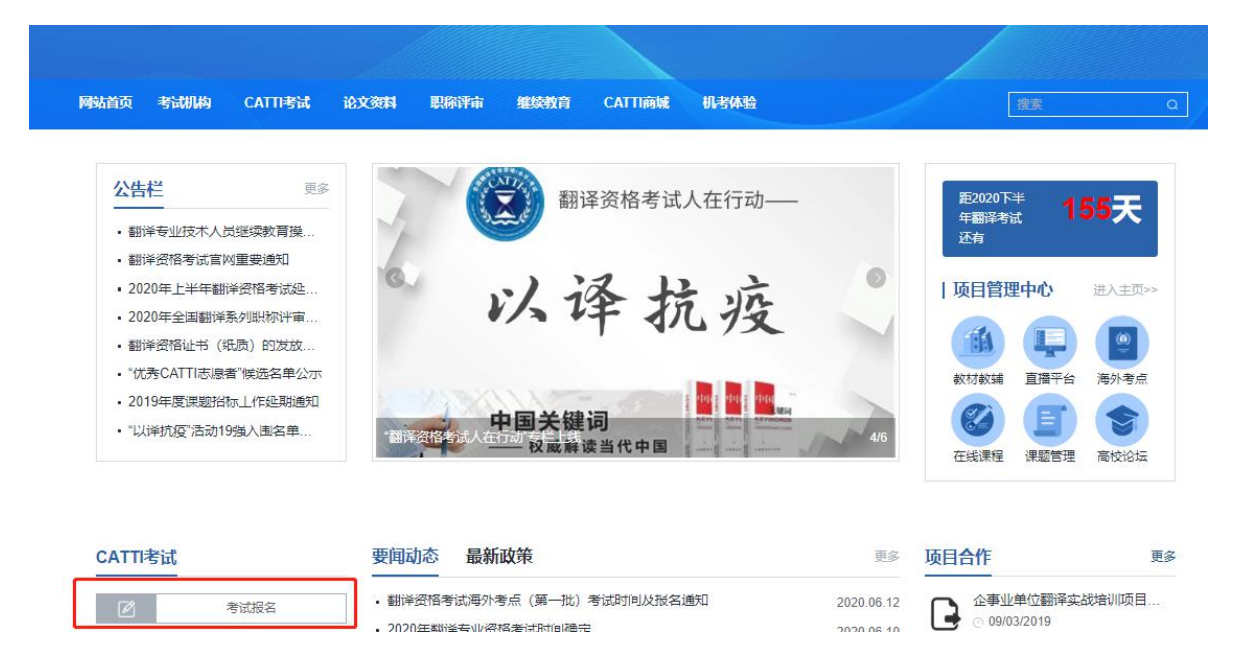

点击【海外考试入口】进入"用户登录"页面。首次登陆的 考生点击左下方【注册账号】,进行用户注册。

| CAT CAT |            | <b>全国翻</b><br>全国翻译 | ] <b>译专</b> )<br><sub>释人才评价</sub> | <b>业资格</b><br><sup>`</sup> 阙・全国 | <b>} (水</b> ·<br>国非翻外i | <b>平) 考</b> | <b>б试官</b> [ | <b>XX</b> ]<br>3 | DOOKSTOR<br>意方书店 高击进入 | E |
|---------|------------|--------------------|-----------------------------------|---------------------------------|------------------------|-------------|--------------|------------------|-----------------------|---|
| 网站首页    | 考试机构       | CATTI考试            | 论文资料                              | 职称评审                            | 继续教育                   | 官方书店        | 机考体验         |                  | 搜索                    | Q |
| 当前位置    | : 首页 / 考试排 | 弦                  |                                   |                                 |                        |             |              |                  |                       |   |
|         |            | P                  | 国内考试                              | 式入口                             |                        |             | ↓ 海外考        | ぎ试入口             |                       |   |
|         |            |                    |                                   |                                 |                        |             |              |                  |                       |   |
|         |            |                    |                                   | 用                               | 户登                     | 录           |              |                  |                       |   |
|         |            |                    | 请输入账                              | 侵                               |                        |             |              |                  |                       |   |
|         |            |                    | 请输入密                              | 码                               |                        |             |              |                  |                       |   |
|         |            |                    | 请输入图                              | 形验证码                            | 1                      | s           | ueh          | i                |                       |   |
|         |            |                    |                                   | -                               | 登录                     |             |              |                  |                       |   |
|         |            | ž                  | 主册账号                              | ]                               |                        |             | 忘记密码         | ?                |                       |   |

2. 信息维护

注册账户后,请进入用户中心栏目的【信息维护】并完善用

户基本信息。

信息审核通过后,方可进入报名入口。为确保迅速通过审核,请考生确保信息真实有效。

| ▲ 信息维护        | 信息维护           |                     |
|---------------|----------------|---------------------|
| ● 密码管理        | 注: 个人信息未       | 完善、通过审核之前不允许访问其他页面。 |
| ★ 我的收藏        | 姓名:            | 请输入真实姓名             |
| ★ 我的订单        | 国籍:            | 请输入真实国籍             |
| ■ 海外考试        | 生日:            | 请选择                 |
| ≣ 报名入口        | 证件类型,          |                     |
| 遭 我的报名表       | <b>加什关</b> 王 · |                     |
| 111 准考证打印     | 证件号码:          | 请输入身份证明号码           |
| <b>Ⅲ</b> 成绩查询 | 性别:            | ◎男●女                |
| 11 证书查询       | 邮箱:            |                     |
| ▲ 退出登录        | 手机:            | 请输入手机号              |
|               | 地址:            | 请输入本人详细地址           |
|               |                | 提交                  |

# 3. 考生报名

个人信息完善后,进入"报名入口",请考生根据自身情况 选取相应信息。

| ▲ 信息维护        | 报名入口                           |         |        |              |
|---------------|--------------------------------|---------|--------|--------------|
|               | 考试大洲: 亚洲 欧洲                    | 北美洲 南美洲 | 大洋洲 非洲 |              |
| ★ 我的收藏        | 考点国家:马来西亚新加                    | 口坡      |        |              |
| ★ 我的订单        | 考点城市: 吉隆坡                      |         |        |              |
| ■ 海外考试        | 考试语种:法语英语                      | 俄语      |        |              |
| ■ 报名入口        | <i>报考方问:</i> 口译 笔译 考试等级: 二级 三级 |         |        |              |
| ■ 我的报名表       |                                |         |        |              |
| 🇱 准考证打印       | 亚洲/马来西亚/吉隆坡/法                  | 語/口译/二级 |        |              |
| ₩ 成绩查询        |                                |         |        |              |
| <b>註</b> 证书查询 |                                |         |        |              |
|               |                                |         |        |              |
|               |                                |         |        | 2自由27年 NA724 |

报考信息选择完毕后,点击最下方【我要报名】按钮,进入 "报考须知"页面。请考生仔细阅读报考须知并确认同意,提交 报名。

| ▲ 密码管理  | 考试大洲:    | TC/M R    | 众洲 北美洲         | 南美洲 | 大洋洲 | 3EXM |
|---------|----------|-----------|----------------|-----|-----|------|
| ★ 我的收藏  | 考点国家:    | 英国        | 俄罗斯            |     |     |      |
| 🛨 我的订单  | 考点城市:    | 圣彼得堡      | 莫斯科            |     |     |      |
|         | 考试语种:    | 法语 募      | 商店 俄语          |     |     |      |
| ■ 海外考试  | 报考方向:    | 口译        | <b>音</b> 译     |     |     |      |
| ■ 报名入口  | 考试等级:    | 二级        | 三级             |     |     |      |
| ■ 我的报名表 |          |           |                |     |     |      |
| 🔛 准考证打印 | EX.M / · | 俄罗斯/圣彼得   | 导堡/俄语/笔译/二约    | R D |     |      |
| 🗱 成绩查询  | 考试名称:    | 2020年考试   |                |     |     |      |
| 11 江土杏沟 | 考试形式:    |           |                |     |     |      |
|         | 考试时间:    | 2020年04月  | 15日            |     |     |      |
| ▲ 退出登录  | 报名时间:    | 2020年03月1 | 10日2020年03月20日 | 3   |     |      |
|         | 技要报名>    | >         |                |     |     |      |

#### 报考须知

中国翻译专业资格(水平)海外考试网上报名平台(以下简称"本平台")的所有权归开棣教育科技(北京)有限公司(又称: CATTI项目管理中心)所有,报考人员使用报名系统进行网上报名,视为报考人员同意本平台所有服务协议条款。

一、报考人员责任

1. 保证所提供的报名信息及相关证明材料完整、准确、有效。

2. 保证不利用本平台从事违反法律、法规和政策规章的活动。

3. 保证不进行针对本平台的任何恶意行为,对于破坏本平台的恶意行为,将依法追究其相应法律责任。

4. 报考人员承诺将仔细阅读本平台上指导报名和考试的有关通知、政策、制度、流程、考试问答及公告等
 内容,并作为服务协议的附属条款加以遵守,并严格按照其要求进行操作。

5. 报考人员须认真阅读并知晓本《报考须知》,以及考试制度规定和考试实施办法中关于考试报名条件的规定,报名时有义务如实提交本人相关信息,不允许代为提交。

二、报考人员隐私保护

 本平台承诺尊重和保护报考人员的个人隐私,不对社会公众公开其个人信息资料。但此承诺在下列情况 下自动失效:

(1) 报考人员 (包括其授权人) 要求本平台公开这些信息, 并采用书面形式提出上述要求。

■ 我已阅读并确认同意

提交报名

### 4. 填写报名信息

填写报名表前请考生先仔细阅读报名表页面下方的填表说明。

请考生确保报名表页面填写信息真实有效并点击【提交报 名】按钮。 填表说明:

1、口译考生可同时报考二级和三级,但需进行两次单独报名和缴费;笔译考生只能报考1个级别。

2、请准确填写"姓名""身份证明号码""出生年月"等,该信息将作为后续证书印制的唯一标识。身份证 明类型包括身份证号码、护照号码。

3、请如实填写电话、邮箱等相关信息,便于准考证、证书领取。

4、学位栏: 根据自身情况可填写学士、硕士、专家、副博士、博士等。

5、报考级别栏:请在对应的二级或三级前打勾,二级对应中等翻译,三级对应初级翻译。

6、报考方向栏:请在对应的口译或笔译前打勾。

7、照片格式:近期标准1寸白底彩色半身免冠正面证件照(尺寸25mm\*35mm,像素295px\*413px,文件大小在10K-30K之间,照片文件以护照号码命名,只能使用数字或英文字母命名。

8、查阅大纲样题及考试模拟测试可登录官网 www.catticenter.com。

9、咨询邮箱: icattipmc@catti.net.cn。

| * 姓名                 | 小静                                      | * 性别       | 女                     |          |
|----------------------|-----------------------------------------|------------|-----------------------|----------|
| • 国籍                 | 中国                                      | * 出生<br>日期 | 2020-06-11            |          |
| • 联系<br>电话           | 区号 —<br>1234902376329                   | • 通讯<br>地址 | 北京海淀区                 | <b>O</b> |
| • 证件<br>类型           | 身份证                                     | •证件<br>号码  | 452345726262462366264 | ・今上传照片   |
| 毕业<br>学校             | 请输入毕业学校                                 | 学位         | 请输入学位                 |          |
| 毕业<br>时间             | 请选择                                     | 工作<br>单位   | 请输入工作单位               |          |
| *电子<br>邮箱            | lili@catti.net.com                      |            |                       |          |
| 报考<br>语种             | 俄语                                      | 报考<br>方向   | 口译                    |          |
| 报考<br>级别             | 三级                                      | 考试<br>形式   |                       |          |
| 郑重承诫<br>本人已約<br>的相关書 | 5<br>5:<br>2符合本考试报名条件,填报<br>5任,并接受相应处理。 | 和提交的所有信息   | 均真实、准确、完整、有效,愿题       | 急承担不实承诺  |
| 我已阅读                 | 委并确保填报信息真实有效                            |            |                       |          |
| 提交报                  | 8                                       |            |                       |          |

#### 翻译专业资格 (水平) 考试报名表

完成提交后,会出现"报名信息确认表",请考生再次确认 报考信息是否有误。若信息无误,可点击【确认信息】按钮。若 信息有误,可点击【返回修改】按钮,修改报名信息。

| *姓名        | 小静                   | *性别        | 女                 |  |
|------------|----------------------|------------|-------------------|--|
| *国籍        | 中国                   | * 出生<br>日期 | 2020-06-11        |  |
| * 联系<br>电话 | 86-123490237<br>6329 | * 通讯<br>地址 | 北京海淀区             |  |
| * 证件       | 0.000000             | * iF/4     | 45234572626246236 |  |

我的报名表

| 考点      | 语种 | 报考级别 | 报考方向 | 报考时间               | 查看详情 | 状态  | 操作    |
|---------|----|------|------|--------------------|------|-----|-------|
| 俄罗斯 莫斯科 | 俄语 | 三级   | 口译   | 2020/6/11 15:34:25 | 查查   | 未提交 | 惨改 提交 |

报名表提交后,考生可在"我的报名表"页面中查看报名表 状态。

| <ul><li>得堡 (低语)</li><li>10坡 英语</li></ul> | 二级三级 | 笔译<br><b>空</b> 译 | 2020/3/17 0:33:56  | 详情 | 已通过支付 |
|------------------------------------------|------|------------------|--------------------|----|-------|
| 加坡 英语                                    | 三级   | 笔译               | 2020/2/46 17:20:20 |    |       |
|                                          |      | -0,+             | 2020/3/10 17:29:20 | 详情 | 未通过   |
|                                          |      |                  |                    |    |       |
|                                          |      |                  |                    |    |       |
|                                          |      |                  |                    |    |       |
|                                          |      |                  |                    |    |       |
|                                          |      |                  |                    |    |       |
|                                          |      |                  |                    |    |       |
|                                          |      |                  |                    |    |       |
|                                          |      |                  |                    |    |       |

#### 我的报名表

| 考点      | 语种 | 报考级别 | 报考方向 | 报考时间               | 查吞洋情 | 状态      | 操作 |
|---------|----|------|------|--------------------|------|---------|----|
| 俄罗斯 莫斯科 | 俄语 | 三级   | 口译   | 2020/6/11 15:34:25 | 查查   | 审核中—待支付 |    |

# 5. 缴费

报名表资格审核通过后,进入我的报名表状态栏目,点击【支 付】按钮,进入支付页面。

| 俄罗斯 莫斯科 | 俄语  | 二级  | 口译  | 2020/5/20 8:49: | 34 查看 | 已通过—待支付 | 支付  |
|---------|-----|-----|-----|-----------------|-------|---------|-----|
| 进入支     | 付页面 | 而后, | 勾选【 | 转账支付            | 】和【阅  | 读并同意《   | 《支付 |
| 平台支付协   | 议》】 | , 点 | 击【确 | 认支付】            | 按钮。   |         |     |

|         | 支付说明                |
|---------|---------------------|
| ▲ 密码管理  | 请各位考生支付前请务必认真阅读此说明。 |
| ★ 我的收藏  | 支付选择                |
| ★ 我的订单  |                     |
| Ⅲ 海外考试  |                     |
| ■ 报名入口  | ◎                   |
| 遭 我的报名表 |                     |
| 🗰 准考证打印 |                     |
| 11 成绩查询 | 确认支付                |
| 🎫 证书领取  |                     |

考生完成转账支付后需要上传支付凭证(照片),请考生注意保存好支付凭证,提交凭证完成考试报名。

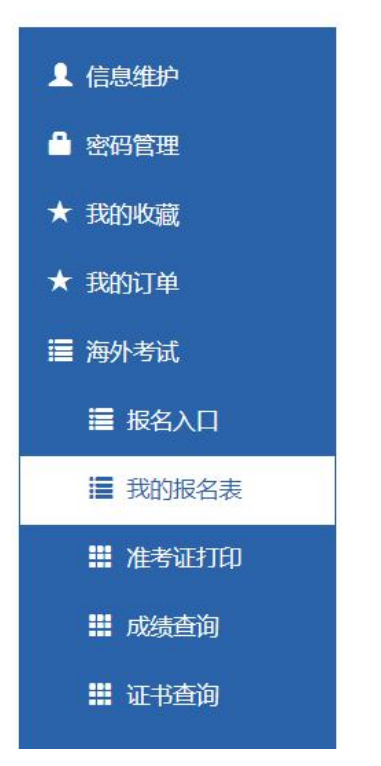

### 线下支付照片凭证

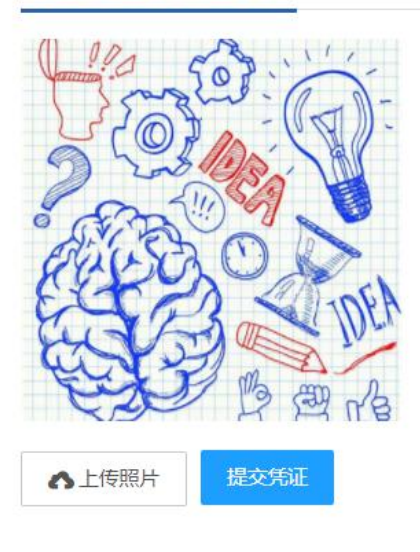

支付成功后,再次进入"我的报名表",查看报名表状态。 此时,报名状态显示"支付待审核",请考生关注我的报名表状 态栏。

| A 29929                                                                                                    | 復亮            | 调种   | 國種類型      | 把发力向  | 层地时间               | · 東南洋省 |     | 600   |
|----------------------------------------------------------------------------------------------------|---------------|------|-----------|-------|--------------------|--------|-----|-------|
|                                                                                                    | 航梦斯 圣使得遂      | (6:B | <u>_9</u> | 19239 | 2020/3/17 0.33-56  | 详细     | 已後过 | 支付待审社 |
| ** 39829-9088                                                                                                    | Mitale Mitale | 英语   | 三印        | 站岸    | 2020/3/16 17:29:20 | 評價     |     |       |
| <b>新的订单</b>                                                                                                    |               |      |           |       |                    |        |     |       |
| ■ 指外考试                                                                                                    |               |      |           |       |                    |        |     |       |
| and the second data and the second second second second second second second second second second second second                        |               |      |           |       |                    |        |     |       |
| ■ 服名入口                                                                                                    |               |      |           |       |                    |        |     |       |
| ■ 报告入口                                                                                                    |               |      |           |       |                    |        |     |       |
| <ul> <li>据名入口</li> <li>题的报名表</li> <li>推 准考证打印</li> </ul>                                                                               |               |      |           |       |                    |        |     |       |
| <ul> <li>         一 报告入口      </li> <li>         第的报告表      </li> <li>         第 准考证打印      </li> <li>         # 法感情病      </li> </ul> |               |      |           |       |                    |        |     |       |
| <ul> <li>■ 报告入口</li> <li>■ 我的报告表</li> <li>■ 准考证打印</li> <li>■ 体感激消</li> <li>■ 体感激消</li> <li>■ 证书质阅</li> </ul>                           |               |      |           |       |                    |        |     |       |

支付审核通过后,考生可查看报名表"状态"栏,审核结果显示【已支付-报名成功】,即表明考试报名成功。

#### 我的报名表

| 考点      | 语种 | 报考级别 | 报考方向 | 报考时间               | 查看详情 | 状态        | 操作 |
|---------|----|------|------|--------------------|------|-----------|----|
| 新加坡 新加坡 | 英语 | 三级   | 笔译   | 2020/5/12 18:32:16 | 查看   | 已支付——报名成功 |    |

考生若在报名时遇到问题,可发邮件咨询工作人员。

联系邮箱: icattipmc@catti.net.cn

考生还可以在官方微信订阅号留言咨询。扫描 CATTI 中心二 维码关注 "CATTI 中心"官方微信订阅号即可在后台留言。

CATTI 中心二维码:

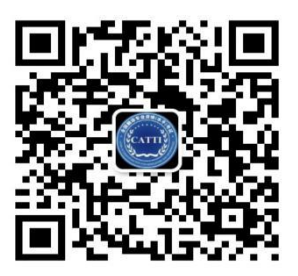